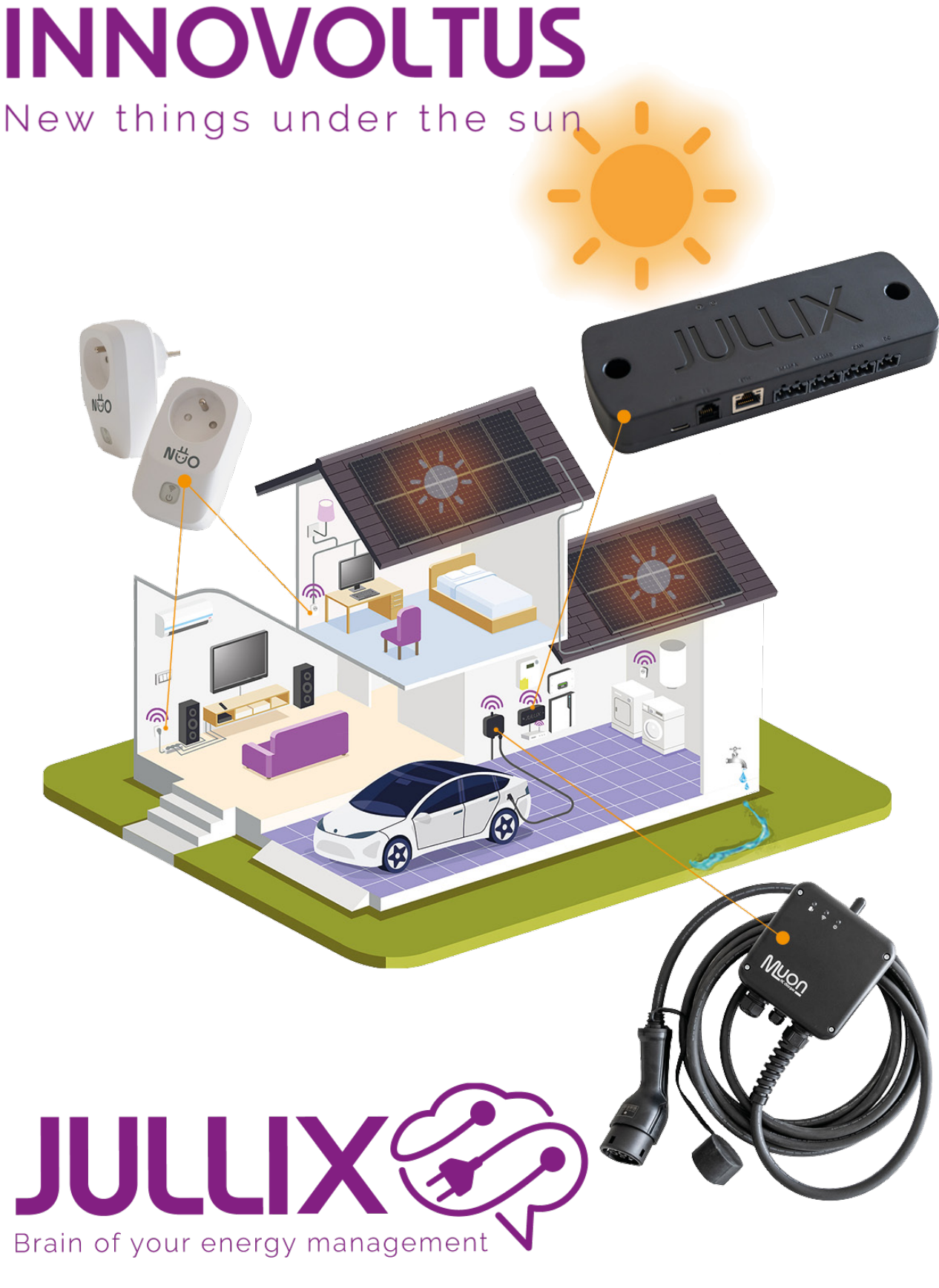

settings

## Inhoudsopgave

| Instellen    | <br>3 |
|--------------|-------|
| Monitor-mode | <br>3 |

## Instellen

Via de configuratiepagina <sup>(1)</sup> van de installatie, onder de sectie **Slimme stopcontact (2)** bij **Instellingen (3)** kan je het slimme stopcontact instellen.

În een lijst zie je dan al de slimme stopcontacten die aan de installatie gekoppeld zijn.

## Monitor-mode

Je zet het slimmestopcontact in monitor-mode door het overeenkomstige icoon in de keuzeknop te selecteren.

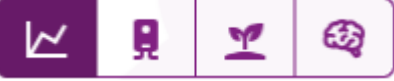

Wanneer je de modus kiest met deze knop is deze onmiddellijk actief. De monitor-mode heeft verder geen speciale instellingen. Via de app of de plug-pagina op het portaal kan je het stopcontact in of uitschakelen.